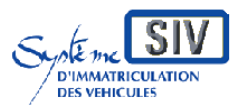

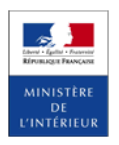

Renouvellement de W garage – Version du PPNG 7.12

# GUIDE UTILISATEUR Renouvellement de W-garage Pour les Démarches Usagers

Version du PPNG-7.12

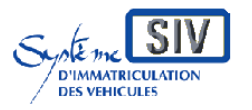

Renouvellement de W garage - Version du

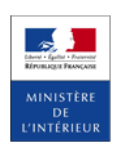

PPNG 7.12

## Sommaire

| 1. Conventions typographiques et iconologie                  | 3  |
|--------------------------------------------------------------|----|
| 2. Introduction                                              | 6  |
| 3. Portail usager : le site de l'ANTS                        | 7  |
| 4. Le workflow « Renouvellement de W-garage »                | 8  |
| 1.1 Les étapes de la démarche                                | 9  |
| 1.2 L'entête avec le fil d'Ariane                            | 11 |
| 1.3 Cas 1 : L'usager fait sa démarche pour lui-même          | 12 |
| Pour commencer                                               | 12 |
| Récapitulatif                                                | 15 |
| Paiement des taxes                                           | 16 |
| Pour terminer                                                | 18 |
| 1.4 Cas 2 : L'usager fait sa démarche pour guelgu'un d'autre | 20 |
| Pour commencer                                               | 20 |
| Récapitulatif                                                | 22 |
| Paiement des taxes                                           |    |
| Pour terminer                                                |    |
| 5. Glossaire                                                 |    |
|                                                              |    |

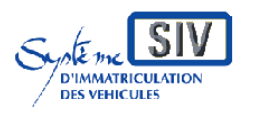

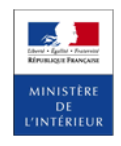

# 1. Conventions typographiques et iconologie

| Icôneg         | Signification                                                                                                    |  |  |
|----------------|----------------------------------------------------------------------------------------------------|--|--|
| 1001105        | Signification                                                                                                    |  |  |
| <b>i</b>       | Information succincte sur un point réglementaire ou sur la conséquence d'une action.                                              |  |  |
|                | Remarque sur le contenu d'un écran.                                                                                               |  |  |
|                | Règles de gestion métier et/ou de SIV.                                                                                            |  |  |
| STOP           | Point important.                                                                                                    |  |  |
| 0              | Repère d'une zone dans un écran SIV.                                                                                              |  |  |
| Caractère gras | Noms de menu, d'option et de bouton d'action. Les noms<br>d'écrans et des boutons sont en caractères gras et entre<br>guillemets. |  |  |
| []             | Les crochets encadrent une touche du clavier. Saisie en gras<br>et majuscule.<br>Ex : <b>[A]</b> pour la touche A.                |  |  |
| Cf.            | Indique un renvoi à une page ou un chapitre de la documentation.                                                                  |  |  |

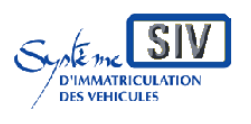

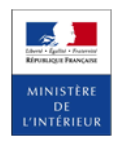

| Icônes         | Signification                                                                                                    |
|----------------|----------------------------------------------------------------------------------------------------|
| Cliquer        | Signifie positionner le curseur sur l'objet désigné et appuyer<br>sur le bouton gauche de la souris.                      |
| Double cliquer | Signifie positionner le curseur sur l'objet désigné et cliquer<br>rapidement deux fois sur le bouton gauche de la souris. |
| Saisir         | Signifie taper des données dans le champ spécifié.                                                                        |

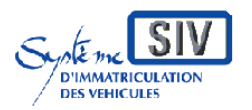

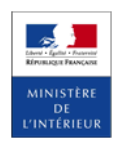

Renouvellement de W garage – Version du PPNG 7.12

PPNG Plan Préfectures Nouvelle Génération

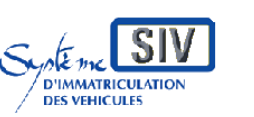

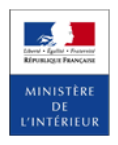

## 2. Introduction

Le présent document a pour objet d'expliquer le fonctionnement des démarches en ligne, relatives au certificat d'immatriculation.

Ces démarches sont mises à disposition de l'usager dans le cadre de la mise en œuvre du Plan Préfectures Nouvelle Génération (PPNG) qui se concrétise dans le Système d'Immatriculation des Véhicules (SIV) par l'introduction de deux nouveaux portails utilisateurs (ou IHM : Interface Homme Machine) que sont :

- L'IHM PPNG : cet outil, accessible au grand public via le site de l'ANTS, permettra à tous les usagers de la route d'effectuer des demandes de traitements relatifs aux autorisations de circuler sur le territoire de manière dématérialisée ;
- L'IHM CERT : cet outil permettra à l'administration de traiter les problèmes rencontrés par les usagers de la route lors de leurs démarches, mais aussi d'agir sur les dossiers d'immatriculation, de suivre l'activité générée par l'introduction de l'IHM PPNG et d'assurer la politique de sécurité et de lutte anti-fraude du système.

L'introduction de l'IHM PPNG a pour objectif de faciliter l'accès aux démarches pour les usagers de la route.

La mise en œuvre du PPNG est effectuée en plusieurs étapes.

Le présent document correspond à la description du mode de fonctionnement des démarches accessibles depuis le portail de l'ANTS.

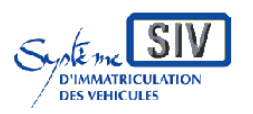

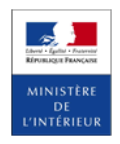

## 3. Portail usager : le site de l'ANTS

Tout usager de la route souhaitant effectuer une démarche dématérialisée dans le SIV doit au préalable créer un compte sur le site de l'ANTS. Une fois ce compte créé, que ce soit de manière déclarative ou avec une certification fournie par un tiers (tel que FranceConnect), il pourra effectuer et suivre l'ensemble des démarches accessibles à partir de ce site (demandes liées au permis de conduire, au SIV, etc.).

Le compte usager permet aussi de consulter l'avancement des démarches, l'ensemble des notes envoyées par les agents des Centres d'Expertise et de Ressource Titres, les pièces justificatives produites par l'application SIV.

L'usager pourra agir pour son propre compte ou pour un tiers, en tant que représentant légal du ou des titulaires de l'immatriculation, ou en tant que mandataire.

A ce titre, deux types de comptes existent, pour les particuliers d'une part, et pour les entreprises d'autre part.

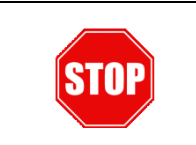

La création du compte ANTS et la gestion du panier de l'usager sont décrites dans un guide utilisateur spécifique.

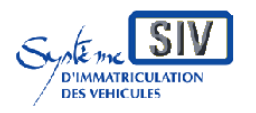

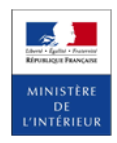

# 4. Le workflow « Renouvellement de W-garage »

| Pour commencer | Récapitulatif | Paiement des taxes | Pour terminer |
|----------------|---------------|--------------------|---------------|

La démarche « Renouvellement de W-garage » comporte les étapes :

- 1. La première étape « **Pour commencer** » permet d'initialiser la démarche et de la démarrer.
- 2. La seconde étape « **Récapitulatif** » permet à l'usager de prendre connaissance du récapitulatif de sa démarche et les taxes qui lui sont réclamées dans le cadre de sa démarche, avant validation de la celle-ci.
- 3. La troisième « **Paiement des taxes** » permet d'effectuer le paiement en ligne par carte bancaire.
- 4. La dernière étape « **Pour terminer** » s'affiche après paiement pour indiquer à l'usager que la démarche est terminée et lui permet de télécharger un certificat provisoire d'immatriculation et le récapitulatif de sa demande

Il est à noter que chacune des étapes s'affichent les unes après les autres et le voyant bleu permet de savoir à quelle étape on se trouve.

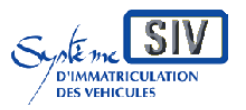

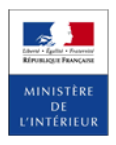

Renouvellement de W garage – Version du PPNG 7.12

## 1.1 Les étapes de la démarche

| Etapes                | PPNG                                                                                                    | CERT |
|-----------------------|----------------------------------------------------------------------------------------------------|------|
| Pour commencer        | <ul> <li>Fichier .csv à téléverser ou saisie<br/>manuelle</li> <li>Champs obligatoires à remplir : <ul> <li>Immatriculation</li> <li>N° de formule du certificat<br/>d'immatriculation</li> <li>Code confidentiel (si démarche<br/>pour quelqu'un d'autre)</li> </ul> </li> </ul> |      |
| Récapitulatif         | Si fichier .csv téléversé ou saisie<br>manuelle<br>Les lignes correspondantes aux<br>immatriculations correctes et<br>incorrectes sont affichées et la démarche<br>passe en paiement                                                                                              |      |
| Paiement des<br>taxes | <b>Document à télécharger</b><br>Reçu de paiement CB                                                                                                    |      |
| Pour terminer         | Document à télécharger<br>Accusé d'enregistrement<br>Génération d'un CPI de toutes les<br>immatriculations facturées<br>Génération d'une archive ZIP de tous<br>les CPI                                                                                                    |      |

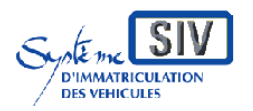

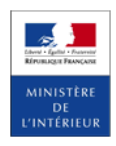

| Les contextes           |                                                                                         |                                                  |  |  |  |
|-------------------------|-----------------------------------------------------------------------------------------|--------------------------------------------------|--|--|--|
|                         | Informations à saisir pour commencer la démarche                                        |                                                  |  |  |  |
|                         | Personne physique<br>(Pour moi-même)                                                    | Personne morale<br>ou<br>Pour quelqu'un d'autre  |  |  |  |
| Eléments à<br>saisir    | N° Immatriculation                                                                      | N° Immatriculation                               |  |  |  |
|                         | N° de formule du certificat<br>d'immatriculation                                        | N° de formule du certificat<br>d'immatriculation |  |  |  |
|                         |                                                                                         | Code confidentiel                                |  |  |  |
| Affichage<br>d'éléments | Statut : Données correctes ou incorrectes<br>Actions : Ajouter ligne ou Supprimer ligne |                                                  |  |  |  |
|                         |                                                                                         |                                                  |  |  |  |

Dans le cas où l'usager est certifié<sup>\*</sup>, les informations relatives à l'état civil seront renseignées automatiquement si elles concordent avec celles du dossier SIV.

\*Un usager certifié est une personne physique titulaire d'une authentification FranceConnect.

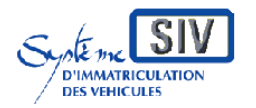

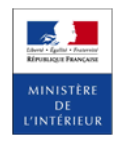

| Libert - Epiter<br>Rirumaqua Pe<br>Agence Nat<br>des Titres Sé      | AGENCE NATIONALE<br>DES TITRES SÉCURISÉS                                                                                                    |                                                                                                    |                                                                                                    |                                                                                                    |
|---------------------------------------------------------------------|----------------------------------------------------------------------------------------------------|----------------------------------------------------------------------------------------------------|----------------------------------------------------------------------------------------------------|----------------------------------------------------------------------------------------------------|
|                                                                     | TF                                                                                                    | RENOUVELLEN                                                                                                    | IENT DE W GARAGE                                                                                                    |                                                                                                    |
|                                                                     | Pour commencer                                                                                                    | Récapitulatif                                                                                                    | Paiement des taxes                                                                                                    | Pour Terminer                                                                                                    |
| Je s                                                                | souhaite obtenir un                                                                                                    | renouvellement                                                                                                    | de certificat(s) W gal                                                                                                    | 4 🛛 15 MN et<br>rage<br>nnelle. En savoir plus*                                                                                                    |
| Une der<br>uniquen<br>Comme                                         | mande de renouvellement de certificat(s) W<br>nent de manière dématérialisée.<br>e pour le précédent certificat W garage, la di<br>renouvellement II est toujours adressé au p                                                                                  | ' garage s'effectue au cours des deux d<br>urée de validité du nouveau certificat éc<br>ronfessionnel avant effectué la demande                                                                          | erniers mois de l'année du certificat W garage<br>dité est d'un an. Aussi, il est valable pour toute                                                                                                | encore en cours. Elle s'effectue désorma<br>la durée de l'année civile qui suit la dema                                                                                         |
| Contrair<br>certifica<br>demand<br>professi<br>vous éta<br>Le(s) ce | rement à la première demande de certificat<br>t(s) W garage en lot. Les informations relati<br>de de renouvellement n'est donc plus requis<br>ionnelle ne vous sont plus demandés pour v<br>aient demandées,<br>arblicat(s) provisoire(s) sera(ont) disponible( | W garage, votre démarche est simplifié<br>ves au(x) véhicule(s) concerné(s) sont<br>e. En outre, l'extrait K ou K bis du regis<br>valider votre demande. Ces pièces justi<br>s) à la fin de la démarche. | e. Vous pouvez désormais effectuer, le cas éc<br>à renseigner directement dans la téléprocédur<br>tre du commerce et des sociétés, ainsi que le j<br>ficatives doivent néanmoins pouvoir être mises | héant, vos demandes de renouvellement<br>e. La transmission du formulaire Cerfa de<br>justificatif fiscal lié à votre activité<br>s à disposition du ministère de l'intérieur s |
| 0                                                                   | Cliquer sur l'image<br>Cliquer sur le bour<br>de connexion de l'A                                                                                                    | e <b>Exercise</b> pour re<br>Agence Nationale<br>des Titres Sécurisés<br>ton <b>Mon espace</b> pour<br>ANTS.                                                                                             | etourner au portail de<br>ur se déconnecter et 1                                                                                                    | e l'ANTS.<br>retourner à l'espac                                                                                                    |
| 3                                                                   | Le fil d'Ariane per                                                                                                    | met de visualiser                                                                                                    | la progression de la o                                                                                                    | démarche en ligne                                                                                                    |
| 4                                                                   | Ce texte indique le                                                                                                    | e temps moyen po                                                                                                    | ur effectuer la démar                                                                                                    | rche en ligne.                                                                                                    |
| 5                                                                   | Le texte introduct<br>sur le point de fair<br>Pour la demande<br>contient un lien de<br>• En savoir pl                                                                                                    | tif signale les prime.<br>de renouvelleme<br>e redirection et un<br>us : lien qui redir                                                                                                    | ncipes de la démarc<br>ent de W garage, c<br>bouton Plier/Déplien<br>ige vers le portail de                                                                                                    | he que l'usager es<br>ce texte introduct<br>r :<br>l'ANTS,                                                                                                    |

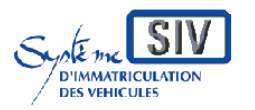

Emeril (prin - Frances Kennische Franzes Minnistère De L'Intérieur

Renouvellement de W garage – Version du PPNG 7.12

# 1.3 Cas 1 : L'usager fait sa démarche pour lui-même

|                                                                            |                                                             |                                                   |                                      | ARAGE                             |               |
|----------------------------------------------------------------------------|-------------------------------------------------------------|---------------------------------------------------|--------------------------------------|-----------------------------------|---------------|
| Pour commencer                                                             |                                                             | Récapitulatif                                     | Paiement des                         | taxes                             | Pour Terminer |
|                                                                            |                                                             |                                                   |                                      |                                   | 15 MN enviro  |
| Je souhaite ob                                                             | tenir un ren                                                | ouvellement                                       | de certificat(                       | s) W garage                       |               |
| Cette démarche me permet d'obter<br>Le(s) certificat(s) provisoire(s) sera | nir le renouvellement d'un<br>a(ont) disponible(s) à la fir | ou plusieurs certificats « W<br>n de la démarche. | garage » en rapport avec mon a       | activité professionnelle. En savo | ir plus* +    |
| Je fais la démarche * 1                                                    | POUR MOI-MÊ                                                 | me ?                                              | POUR QUELQU'UN D'AUT                 | RE ?                              |               |
| Je<br>ď                                                                    | e suis titulaire ou futur titulair<br>immatriculation       | e du Certificat Ex                                | emple : Co titulaire, mandataire,    |                                   |               |
| Veuillez vous munir<br>des éléments suivants                               | Moyen<br>de paiement                                        | , AI                                              | 3-000-CD Numéro<br>d'immatriculation | ı                                 |               |
| Identité du Télédéclarant                                                  |                                                             |                                                   |                                      |                                   |               |
| Nom du télé                                                                | déclarant NEWBERG                                           | DENTON                                            |                                      |                                   |               |
| Date de r                                                                  | naissance 01/01/1901                                        |                                                   |                                      |                                   |               |
| Immatricu                                                                  | lation *                                                    | N° de formule du ce                               | rtificat d'immatriculation *         | Statut                            | Actions       |
| W-364-BB                                                                   |                                                             | 60412100011                                       |                                      |                                   |               |
| ex: AA-999-AA, A 999 A                                                     |                                                             |                                                   |                                      |                                   | AJOUTER LIGNE |

| 1 | Cliquer sur le bouton <b>POUR MOLMÊME</b> pour indiquer que la démarche est faite pour soi-même.                                                                                                    |
|---|----------------------------------------------------------------------------------------------------|
| 1 | Cliquer sur cette icône pour afficher l'aide à la saisie disponible sur le champ.                                                                                                    |
| 1 | <ul> <li><u>Eléments nécessaires</u>: Indique les éléments nécessaires pour procéder à sa démarche. La barre d'icône est gérée dynamiquement en fonction de la démarche.</li> <li>Pour cette démarche, les icônes présentes sont:</li> <li>Carte bancaire → toujours présente,</li> <li>Numéro d'immatriculation → toujours présente</li> </ul> |

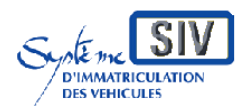

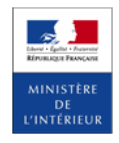

|   |                                                                                                    | 11100 0011                                                            |                                                            |  |  |
|---|----------------------------------------------------------------------------------------------------|-----------------------------------------------------------------------|------------------------------------------------------------|--|--|
| 2 | Zone d'affichage de l'identité du<br>- Nom du télédéclarant ;<br>- Date de naissance.                                                                                                    | u télédéclarant :                                                     |                                                            |  |  |
|   | Tableau d'import des immatric<br>Champs affichés :                                                                                                    | ulations W garage                                                     | à renouveler                                               |  |  |
| 3 | Saisie                                                                                                    | - Imm<br>- N°<br>d'im                                                 | natriculation<br>de formule du certificat<br>matriculation |  |  |
|   | Affichage                                                                                                    | - Stat<br>- Acti                                                      | ut<br>ons                                                  |  |  |
|   | Tous les champs sont obligatoi                                                                                                    | res.                                                                  |                                                            |  |  |
| 4 | Cliquer sur le bouton immatriculation dans le tablea                                                                                                    | outer ligne p<br>u.                                                   | our ajouter une nouvelle                                   |  |  |
|   | Co bouton devient SUPPRIMER LI                                                                                                    | GNE guand la ligne                                                    | ost orronóo                                                |  |  |
| 4 | Sur les écrans des démarches en ligne proposées à l'usager, les champs de saisie comportent des « In text » c'est-à-dire des indications dans le champ de saisie concernant le format attendu. Ces « In text » disparaissent dès que l'usager commence la saisie |                                                                       |                                                            |  |  |
|   | Les critères portant la men<br>renseignés.<br>Dans le cas de la non saisie d<br>apparaît indiquant qu'une sais                                                                                                    | tion <b>(*)</b> sont obl<br>l'un champ obligat<br>ie doit être faite. | igatoires et doivent être<br>oire, un message d'erreur     |  |  |
|   | Immatriculation * d'imm                                                                                                    | formule du certificat<br>atriculation *                               |                                                            |  |  |
| U | Ce champ est requis Ce cha                                                                                                    | mp est requis                                                         |                                                            |  |  |
|   |                                                                                                    |                                                                       | Des informations sont manquantes<br>ou erronées            |  |  |
|   | (*) Le n° d'immatriculation<br>d'immatriculation sont oblig<br>précisés. (Voir l'aide à la saisie                                                                                                    | et le numéro c<br>atoires et doiven<br>proposée ci-dessou             | le formule du certificat<br>t respecter les formats<br>s)  |  |  |
| 1 | L'aide à la saisie sur le bout<br>indiquant les indications po<br>nécessaires à l'ajout de la ligne                                                                                                    | on « IMPORT CSV<br>our le format à<br>:.                              | "» propose une info bulle<br>saisir dans les champs        |  |  |

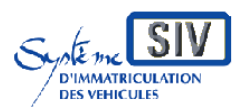

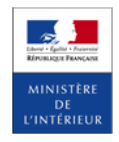

|   | Centre Construction Service Service |   |
|---|----------------------------------------------------------------------------------------------------|---|
| 5 | Cliquer sur le bouton pour ajouter un fichier .csv dans le tableau.                                                                                                    | e |
| 6 | Cliquer sur le bouton REVENIR À L'ACCUEL pour être redirigé vers le portail de l'ANTS                                                                                                    | e |
| 7 | Cliquer sur le bouton <b>DÉMARRER LA PROCÉDURE</b> pour déclencher des contrôles e passer à l'étape suivante.                                                                                                    | t |

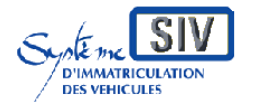

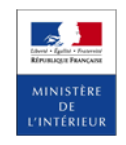

Renouvellement de W garage – Version du PPNG 7.12

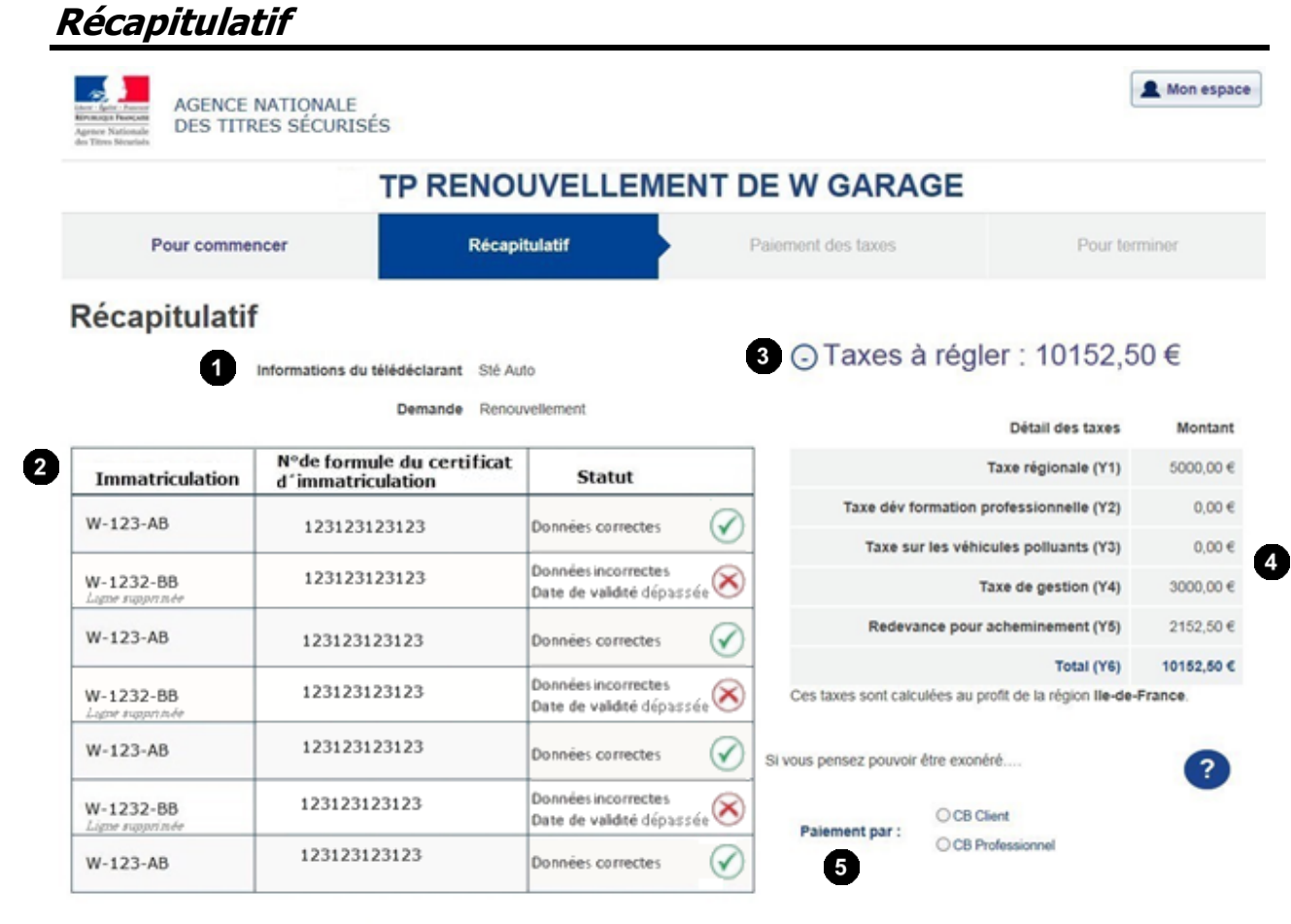

### 6 Conditions légales d'utilisation

Je certifie sur l'honneur que l'extrait K ou Kbis du registre du commerce et des sociétés lié à mon activité professionnelle est strictement identique à celui transmis pour l'édition du premier certificat W garage. \*

□ Je certifie sur l'honneur que l'entreprise pour laquelle je sollicite le renouvellement du/des certificat(s) W garage est en règle quant à sa situation fiscale (cotisation foncière des entreprises, TVA, impôt sur les sociétés, etc). \*

□ J'ai bien pris connaissance que "les fausses déclarations et l'usage de fausses déclarations sont punis de 3 ans d'emprisonnement et de 45 000 euros d'amende", article 441-1 du code pénal. \*

| 7               | 8                | 9       |
|-----------------|------------------|---------|
| MISE EN ATTENTE | ÉTAPE PRÉCÉDENTE | VALIDER |

| • | Zone « récapitulative » contenant :                                                                                                    |
|---|----------------------------------------------------------------------------------------------------|
| 0 | Informations du télédéclarant                                                                                                    |
|   | • Demande                                                                                                    |
| 2 | Tableau récapitulatif de toutes les immatriculations correctes et<br>incorrectes (ligne supprimée) avec le motif et le pictogramme                                         |
|   | associé.                                                                                                    |
| 3 | Zone de « plié/déplié » contenant les informations du titulaire et<br>des taxes à régler.<br>Cliquer sur • pour voir les informations et sur • pour<br>masquer le contenu. |

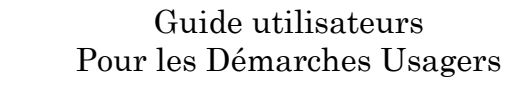

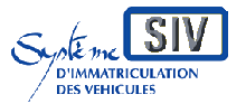

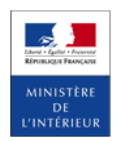

|   | Par défaut les deux zones sont pliées.<br>Les zones ne peuvent pas être visibles en même temps.                                                                                                    |
|---|----------------------------------------------------------------------------------------------------|
|   | L'affichage d'un contenu entraine la fermeture d'un contenu déjà ouvert.                                                                                                    |
| • | La zone de contenu « Taxes » présente le détail des taxes qui<br>doivent être réglées ainsi qu'un message indiquant la région qui<br>en bénéficiera.                                                                                   |
| 1 | Cliquer sur cette icône pour afficher l'aide disponible sur l'information.                                                                                                    |
| 6 | Zone de sélection du type de paiement :<br>- CB Client ;<br>- CB Professionnel.                                                                                                    |
|   | La région bénéficiant du règlement des taxes est déterminée en fonction de l'adresse du titulaire.                                                                                                    |
| 0 | Cocher les conditions légales d'utilisation. Attention elles sont<br>toutes obligatoires.                                                                                                    |
| Ð | Cliquer sur le bouton « <b>MISE EN ATTENTE</b> » pour interrompre<br>la démarche tout en enregistrant les informations déjà saisies.<br>La démarche mise en attente pourra être reprise à tout moment<br>via le panier du compte ANTS. |
| 8 | Cliquer sur le bouton « <b>ETAPE PRECEDENTE</b> » pour revenir<br>au premier écran de la démarche.<br>A ce stade, votre démarche n'est pas créée.                                                                                      |
| 9 | Cliquer sur le bouton « <b>VALIDER</b> » pour passer au règlement des taxes.                                                                                                    |
|   | L'action sur le bouton « <b>VALIDER</b> » entraîne l'affichage d'un écran de redirection vers le site de paiement en ligne.                                                                                                    |

## Paiement des taxes

Après la validation sur l'écran « Récapitulatif », un écran de redirection vers le site

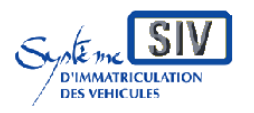

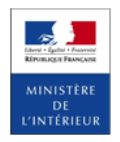

## de paiement en ligne s'affiche.

| Agence Nationale<br>Armen Nationale<br>Armen Nationale |               |                    | L Déconnexion |
|--------------------------------------------------------|---------------|--------------------|---------------|
| Pour commencer                                         | Récapitulatif | Paiement des taxes | Finalisation  |
|                                                        | Veuillez p    | atienter           |               |

. Vous allez être redirigé(e)

#### Après quelques secondes, l'écran de paiement en ligne s'affiche.

| CECI TOULOUSE<br>Centre d'Encaissement des Certificats d'Immatriculation                                                                                                    |
|----------------------------------------------------------------------------------------------------|
| Identifiant commerçant 0001/057915998<br>Référence de la transaction 016092<br>Montant de la transaction 88,76 €                                                                              |
| Les symboles 🔒 🖞 🖞 indiquent que votre transaction est sécurisée, vous pouvez remplir votre formulaire en toute confiance.                                                                    |
| N° de carte : 5017670000005900 Expire fin : D4.Avril V / 2019 V 3                                                                                                    |
| Veuillez saisir votre cryptogramme visuel, les trois derniers chiffres apparaissant sur le panneau signature au verso de votre carte bancaire : 123 En savoir plus sur le cryptogramme visuel |
| En fonction de votre établissement bancaire, vous pourrez être redirigé sur la page d'authentification de votre banque avant la validation de votre paiement.                                 |
| Vous avez complété correctement le formulaire, vous pouvez VALIDER 5                                                                                                    |
| ANNULATION ET RETOUR AU SIV                                                                                                    |
| Copyright © 2018, all rights reserved                                                                                                    |

| 1 | Informations relatives au règlement à effectuer.                                                                                                    |
|---|----------------------------------------------------------------------------------------------------|
| 2 | Type de carte autorisée pour effectuer le paiement des taxes en ligne.                                                                                                 |
| 3 | Zone de saisie des coordonnées bancaires.                                                                                                    |
| 4 | Aide à la saisie concernant le cryptogramme.                                                                                                    |
| 5 | Cliquer sur le Bouton « <b>VALIDER</b> » pour valider votre paiement.                                                                                                  |
| 6 | Cliquer sur le bouton « ANNULATION ET RETOUR AU SIV » pour abandonner le paiement.                                                                                     |
| 4 | L'activation du bouton « ANNULATION ET RETOUR AU SIV » entraîne<br>le non-paiement des taxes et le retour sur l'écran « Récapitulatif » de la<br>demande de duplicata. |
| 4 | L'activation du bouton « <b>VALIDER</b> » entraîne le paiement des taxes et l'affichage d'un reçu.                                                                     |

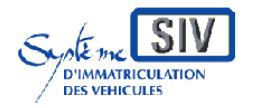

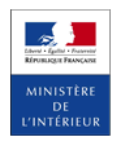

Renouvellement de W garage – Version du PPNG 7.12

# Pour terminer

|                                                                           | TP REN                                                                                            | OUVELLEN                                                    | IENT DE W GARAGE                                                                                                  |                                                                                                    |
|---------------------------------------------------------------------------|---------------------------------------------------------------------------------------------------|-------------------------------------------------------------|----------------------------------------------------------------------------------------------------|----------------------------------------------------------------------------------------------------|
| Pour comme                                                                | encer Ré                                                                                          | écapitulatif                                                | Paiement des taxes                                                                                                | Pour terminer                                                                                                |
| <b>/otre déma</b><br>otre demande « Je souha<br>ous pouvez consulter l'ét | rche est terminé<br>aite obtenir un renouvellement de cer<br>at d'avancement de votre dossier sur | C<br>tificat(s) W garage » a bie<br>« Mon compte usager » : | n été enregistrée sous le numéro dossier <b>1547</b> .<br>sur le site de l' <b>Agence Nationale des Titres Sé</b> | curisés (ANTS).                                                                                              |
| Iı                                                                        | nmatriculations                                                                                   | +                                                           |                                                                                                    |                                                                                                    |
| W-123-AB                                                                  | Télécharger le CPI                                                                                | ↓↓                                                          |                                                                                                    | 8                                                                                                    |
| W-1232-BB                                                                 | Télécharger le CPI                                                                                | Ţ                                                           |                                                                                                    | Entration Contraction<br>Manager Contraction<br>Manager Contraction<br>System of human Contractions are used |
| W-123-AB                                                                  | Télécharger le CPI                                                                                | <b>↓</b>                                                    |                                                                                                    | Accusé d'enregistrement<br>Demande de duplicata                                                              |
| W-1232-BB                                                                 | Télécharger le CPI                                                                                | ↓.                                                          | us tenter to a<br>177 e 1993 e 1<br>Characteristica<br>1980 e 1994                                                | Récapitulatif de la demand<br>Téléchargement                                                                 |
|                                                                           | Télécharger le CPI                                                                                | <b>↓</b>                                                    |                                                                                                    | . Jes                                                                                                    |
| W-123-AB                                                                  | 7/1/ 1 001                                                                                        | 1                                                           |                                                                                                    |                                                                                                    |
| W-123-AB<br>W-1232-BB                                                     | l'elecharger le CPI                                                                               |                                                             |                                                                                                    |                                                                                                    |
| W-123-AB<br>W-1232-BB<br>W-123-AB                                         | Télécharger le CPI                                                                                | <b>↓</b>                                                    |                                                                                                    |                                                                                                    |

| 0 | Texte indiquant à l'usager que sa démarche est terminée                                   |
|---|-------------------------------------------------------------------------------------------|
|   | Cliquer sur le bouton de téléchargement « Télécharger le CPI ». Ce                        |
| 2 | reçu.                                                                                     |
| • | enregistré sur l'ordinateur personnel, la tablette ou le smartphone de                    |
|   | l'usager                                                                                  |
|   | Cliquer sur le bouton de téléchargement du «Récapitulatif de la                           |
|   | demande ».                                                                                |
| 3 | Ce document au format PDF pourra être imprimé directement ou                              |
| - | enregistré sur l'ordinateur personnel, la tablette ou le smartphone de                    |
|   | lusager                                                                                   |
| 4 | Cliquer sur le bouton de téléchargement « <b>Télécharger tous les CPI au format ZIP</b> » |

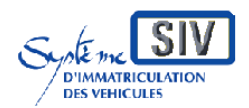

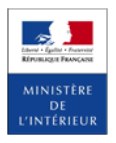

Renouvellement de W garage – Version du PPNG 7.12

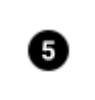

Cliquer sur le bouton « **REVENIR A L'ACCUEIL** » pour être redirigé vers le portail de l'ANTS

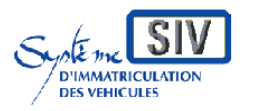

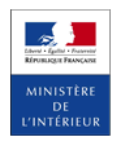

Renouvellement de W garage – Version du PPNG 7.12

## 1.4 Cas 2 : L'usager fait sa démarche pour quelqu'un d'autre

## Pour commencer

|                                                                                        | TP F                                                                                                    | RENOUVELLI                                                       | EMENT DE W GAR                                                                                                    | AGE                                                                                         |                                                                                  |
|----------------------------------------------------------------------------------------|----------------------------------------------------------------------------------------------------|------------------------------------------------------------------|----------------------------------------------------------------------------------------------------|---------------------------------------------------------------------------------------------|----------------------------------------------------------------------------------|
| Pour commen                                                                            | cer                                                                                                    | Récapitulatif                                                    | Paiement des taxes                                                                                                    |                                                                                             | Pour Terminer                                                                    |
|                                                                                        |                                                                                                    |                                                                  |                                                                                                    |                                                                                             | 15 MN envir                                                                      |
| Je souhaite o                                                                          | btenir un re                                                                                                    | enouvelleme                                                      | nt de certificat(s) V                                                                                                   | V garage                                                                                    |                                                                                  |
| Cette demarche me permet de<br>Le(s) certificat(s) provisoire(s)                       | obtenir le renouvellement<br>sera(ont) disponible(s) à l                                                                                                    | d'un ou plusieurs certificats «<br>la fin de la démarche.        | W garage » en rapport avec mon activite                                                                                 | professionnelle. En savoir p                                                                | lus <sup>*</sup> (+)                                                             |
|                                                                                        |                                                                                                    |                                                                  | 0                                                                                                    |                                                                                             |                                                                                  |
| Je fais la demarche *                                                                  | POUR MOI                                                                                                    | I-MÊME                                                           | POUR QUELQU'UN D'AUTRE                                                                                                  |                                                                                             |                                                                                  |
|                                                                                        | d'immatriculation                                                                                                    |                                                                  | Exemple : oo laalane, mendelane,                                                                                        |                                                                                             |                                                                                  |
| Veuillez vous munir                                                                    | Mover                                                                                                    |                                                                  | Numéro                                                                                                    |                                                                                             |                                                                                  |
| des éléments suivants                                                                  | de paieme                                                                                                    | ent 🥫                                                            | AB-000-CD d'immatriculation                                                                                             |                                                                                             |                                                                                  |
| Nom du<br>Date                                                                         | télédéclarant NEWBE<br>de naissance 01/01/19                                                                                                    | RG DENTON                                                        |                                                                                                    |                                                                                             |                                                                                  |
| Nom du<br>Date                                                                         | télédéclarant NEWBER<br>de naissance 01/01/19<br>Nº de form<br>d'immatric                                                                                                    | RG DENTON<br>01<br>ule du certificat<br>ulation *                | Code confidentiel *                                                                                                    | Statut                                                                                      | Actions                                                                          |
| Nom du<br>Date<br>Immatriculation<br>AB-014-AB                                         | télédéclarant NEWBER<br>de naissance 01/01/19<br>Nº de form<br>d'immatric<br>100000771                                                                                                | RG DENTON<br>101<br>ule du certificat<br>ulation *<br>95         | Code confidentiel *                                                                                                    | Statut<br>Données incorrectes<br>Dossier inconnu                                            | Actions           SUPPRIMER LIGH                                                 |
| Nom du<br>Date<br>Immatriculation<br>AB-014-AB<br>ex: AA-999-AA, A 999 A               | télédéclarant NEWBER<br>de naissance 01/01/19<br>Nº de form<br>d'immatric<br>100000771                                                                                                | RG DENTON<br>101<br>Iule du certificat<br>Iulation *<br>95       | Code confidentiel *                                                                                                    | Statut<br>Données incorrectes<br>Dossier inconnu                                            | Actions SUPPRIMER LIGN AJOUTER LIGN                                              |
| Nom du<br>Date<br>Immatriculation<br>AB-014-AB<br>ex: AA-999-AA, A 999 A<br>IMPORT CSV | télédéclarant NEWBE<br>de naissance 01/01/19<br>N° de form<br>d'immatric<br>100000771                                                                                                 | RG DENTON<br>101<br>ule du certificat<br>ulation *<br>95         | Code confidentiel *                                                                                                    | Statut<br>Données incorrectes<br>Dossier inconnu                                            | Actions SUPPRIMER LIGN AJOUTER LIGN                                              |
| Nom du<br>Date<br>Immatriculation<br>AB-014-AB<br>ex: AA-999-AA, A 999 A<br>IMPORT CSV | télédéclarant NEWBE<br>de naissance 01/01/19<br>N° de form<br>d'immatric<br>100000771                                                                                                 | RG DENTON<br>101<br>ule du certificat<br>ulation *<br>95         | Code confidentiel *<br>·····<br>6<br>REVENIR À L'ACCUEIL                                                                | Statut<br>Données incorrectes<br>Dossier inconnu                                            | Actions<br>SUPPRIMER LIGN<br>AJOUTER LIGNI<br>T<br>T<br>REER LA PROCÉDURE        |
| Nom du<br>Date<br>Immatriculation<br>AB-014-AB<br>ex: AA-999-AA, A 999 A<br>IMPORT CSV | télédéclarant NEWBE<br>de naissance 01/01/19<br>N° de form<br>d'immatric<br>100000771                                                                                                 | RG DENTON<br>101<br>ule du certificat<br>ulation *<br>95         | Code confidentiel *<br>·····<br>6<br>REVENIR À L'ACCUEIL                                                                | Statut<br>Données incorrectes<br>Dossier inconnu<br>DéMAR                                   | Actions SUPPRIMER LIGN AJOUTER LIGN RRER LA PROCÉDURE                            |
| Nom du<br>Date                                                                         | télédéclarant NEWBE<br>de naissance 01/01/19<br>N° de form<br>d'immatric<br>100000771<br>2<br>2<br>2<br>5<br>5<br>5<br>5<br>5<br>5<br>5<br>5<br>5<br>5<br>5<br>5<br>5                 | RG DENTON<br>101<br>101<br>101<br>101<br>101<br>101<br>101<br>10 | Code confidentiel *<br>Code confidentiel *<br>6<br>REVENIR À L'ACCUEIL<br>UTUN DAUTRE pour indi                         | Statut<br>Données incorrectes<br>Dossier inconnu<br>DéMAR<br>.quer que la                   | Actions<br>SUPPRIMER LIGN<br>AJOUTER LIGN<br>REER LA PROCÉDURE<br>démarche e     |
| Nom du<br>Date                                                                         | télédéclarant NEWBE<br>de naissance 01/01/19<br>N° de form<br>d'immatric<br>100000771<br>100000771<br>2<br>Sur le bout<br>pur quelqu'u                                                | RG DENTON<br>101<br>101<br>101<br>101<br>101<br>101<br>101<br>10 | Code confidentiel *<br>Code confidentiel *<br>6<br>REVENIR À L'ACCUEIL<br>UUN DAUTRE pour indi                          | Statut<br>Données incorrectes<br>Dossier inconnu<br>DéMAR<br>.quer que la                   | Actions SUPPRIMER LIGN AJOUTER LIGN REER LA PROCÉDURE démarche e                 |
| Nom du<br>Date<br>AB-014-AB<br>ex: AA-999-AA, A 999 A<br><b>INFORT CSV</b>             | télédéclarant NEWBE<br>de naissance 01/01/19<br>N° de form<br>d'immatric<br>1000007711<br>2<br>2<br>2<br>2<br>3<br>3<br>3<br>3<br>3<br>3<br>3<br>3<br>3<br>3<br>3<br>3<br>3<br>3<br>3 | RG DENTON<br>101<br>101<br>101<br>101<br>101<br>101<br>101<br>10 | Code confidentiel *<br>6<br>REVENIR À L'ACCUEIL<br>UUN DAUTRE pour indi<br>r afficher l'aide à 1                        | Statut<br>Données incorrectes<br>Dossier inconnu<br>DéMAR<br>.quer que la<br>la saisie disj | Actions SUPPRIMER LIGN AJOUTER LIGN T C RRER LA PROCÉDURE démarche e ponible sur |
| Nom du<br>Date<br>AB-014-AB<br>ex: AA-999-AA, A 999 A<br>IMPORT CSV                    | télédéclarant NEWBE<br>de naissance 01/01/19<br>N° de form<br>d'immatric<br>100000771<br>100000771<br>2<br>e sur le bout<br>pur quelqu'u<br>e sur cette i                             | RG DENTON<br>101<br>101<br>101<br>101<br>101<br>101<br>101<br>10 | Code confidentiel *<br>Code confidentiel *<br>6<br>REVENIR À L'ACCUEIL<br>UUN DAUTRE pour indi<br>r afficher l'aide à 1 | Statut<br>Données incorrectes<br>Dossier inconnu<br>DÉMAR<br>equer que la<br>la saisie disp | Actions SUPPRIMER LIG AJOUTER LIG T T C C C C C C C C C C C C C C C C C          |

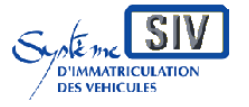

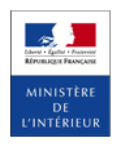

|   | <ul> <li>Carte bancaire → toujours prése</li> <li>Numéro d'immatriculation → to</li> </ul>                                                                                         | ente,<br>pujours présente                                                                                                    |
|---|----------------------------------------------------------------------------------------------------|----------------------------------------------------------------------------------------------------|
| 2 | Zone d'affichage de l'identité du télédé<br>- Nom du télédéclarant ;<br>Date de naissance.                                                                                         | clarant :                                                                                                    |
|   | Tableau d'import des immatriculation<br>Champs affichés :                                                                                                    | s W garage à renouveler                                                                                                    |
| 3 | Saisie                                                                                                    | <ul> <li>Immatriculation</li> <li>N° de formule du certificat<br/>d'immatriculation</li> <li>Code confidentiel</li> </ul>                               |
|   | Affichage                                                                                                    | - Statut<br>- Actions                                                                                                    |
| 4 | Tous les champs sont obligatoires.<br>Cliquer sur le bouton AJOUTER LI<br>immatriculation dans le tableau.                                                                         | gne pour ajouter une nouvelle                                                                                                    |
| 4 | Ce bouton devient <b>Sur les</b> écrans des démarches en lign<br>saisie comportent des « In text » c'est<br>de saisie concernant le format attendu<br>l'usager commence la saisie. | and la ligne est erronée.<br>e proposées à l'usager, les champs de<br>cà-dire des indications dans le champ<br>l. Ces « In text » disparaissent dès que |
|   | Les critères portant la mention (*<br>renseignés.<br>Dans le cas de la non saisie d'un cha<br>apparaît indiquant qu'une saisie doit é                                              | ) sont obligatoires et doivent être<br>amp obligatoire, un message d'erreur<br>être faite.                                                              |
|   | Immatriculation *     d'Immatriculation *       ex: AA-999-AA, A 999 A     ce champ est requis       Ce champ est requis     Ce champ est requis                                   | Code confidentiel * rte 5 caractères numériques                                                                                                    |
|   |                                                                                                    | Des informations sont manquantes<br>ou erronées                                                                                                    |
|   | (*) Le n° d'immatriculation, le<br>d'immatriculation, le code confidentiel<br>les formats précisés. (Voir l'aide à la sa                                                           | numéro de formule du certificat<br>sont obligatoires et doivent respecter<br>aisie proposée ci-dessous)                                                 |
| Ø | L'aide à la saisie sur le bouton « IM<br>indiquant les indications pour le<br>nécessaires à l'ajout de la ligne.                                                                   | PORT CSV» propose une info bulle<br>format à saisir dans les champs                                                                                     |

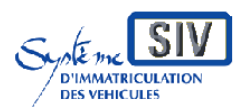

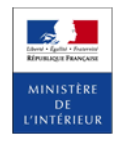

Renouvellement de W garage – Version du PPNG 7.12

| Centre Service Service Serv |  |
|----------------------------------------------------------------------------------------------------|--|
|----------------------------------------------------------------------------------------------------|--|

## Récapitulatif

 $\Im$  Identique CAS 1.3

## Paiement des taxes

 ${\ensuremath{\ensuremath{\smuremath{\ensuremath{\ensuremath{\ensuremath{\ensuremath{\ens$ 

## Pour terminer

 $\bigcirc$  Identique CAS 1.3

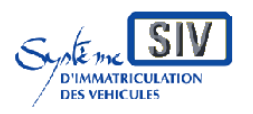

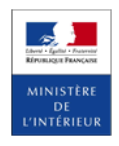

# 5. Glossaire

| Terme | Signification                           |
|-------|-----------------------------------------|
| ANTS  | Agence Nationale des Titres Sécurisés   |
| CPI   | Certificat Provisoire d'Immatriculation |
| PPNG  | Plan Préfectures Nouvelle Génération    |
| SIT   | Système d'Information de Télépaiement   |
| SIV   | Système d'Immatriculation des Véhicules |